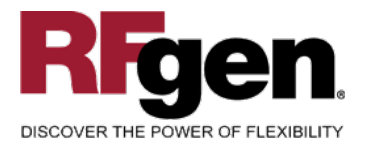

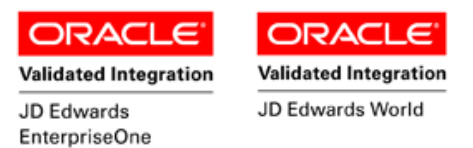

# **License Plate Work Order Completion**

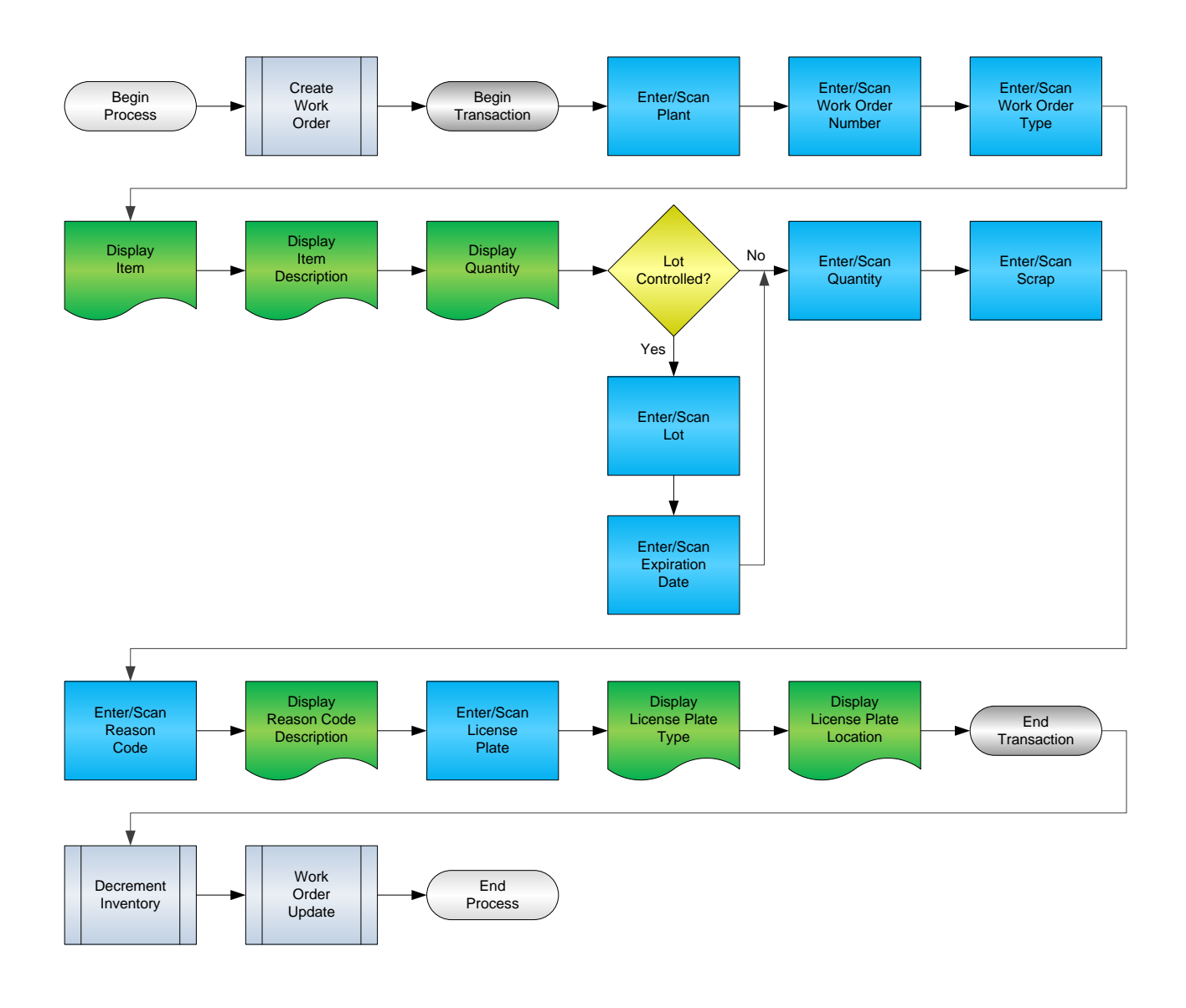

#### **RFgen Software**

1101 Investment Boulevard, Suite 250 El Dorado Hills, CA 95762 888-426-3472

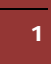

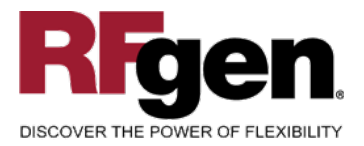

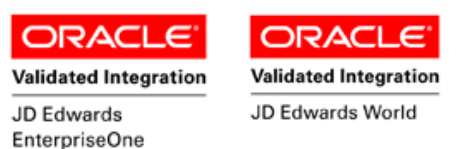

# **License Agreement**

All information contained in this document is the intellectual property of RFgen Software, a division of the DataMAX Software Group, Inc. This document may not be published, nor used without the prior written consent of RFgen Software. Use of the RFgen Software Open Source code is at all times subject to the DataMAX Software Group Open Source Licensing Agreement, which must be accepted at the time the source code is installed on your computer system. For your convenience, a text copy of the DataMAX Software Group Open Source Source Licensing Agreement is also loaded (and may be printed from) your RFgen-based system.

### **Requirements**

- RFgen Version 5.0 or later
- RFgen JD Edwards Integration Suite

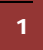

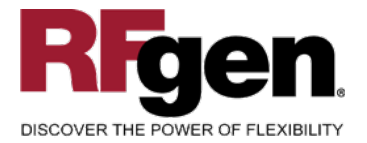

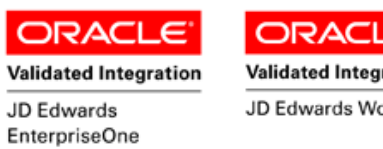

#### Validated Integration JD Edwards World

# **Table of Contents**

| LICENSE PLATE WORK ORDER COMPLETION                    | 1      |
|--------------------------------------------------------|--------|
| FLPWC0100 – LICENSE PLATE WORK ORDER COMPLETION        | 3      |
| ✓ VALIDATIONS                                          | 4      |
| <ul> <li>✓ EDITS</li> <li>➡ FUNCTION KEYS</li> </ul>   | 4<br>4 |
| ENTERPRISEONE PROGRAMS – REFERENCE                     | 5      |
| ENTERPRISEONE WORK WITH WORK ORDER COMPLETIONS: P31114 | 5      |
| ENTERPRISEONE CARDEX: P4111                            | 5      |
| AFFECTED RFGEN FORMS AND TRANSACTION MACROS            | 6      |
| SETUP AN RFGEN MENU                                    | 6      |
| BASIC TEST SCRIPT                                      | 9      |
| RFGEN INPUT REQUIREMENTS                               | 10     |
| JD Edwards Processing Option Settings                  | 10     |
| Execution Procedures                                   | 11     |
| OVERALL TEST CASE RESULTS                              | 13     |

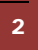

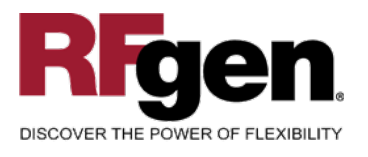

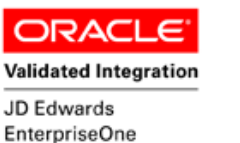

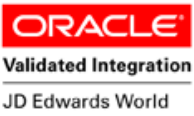

## FLPWC0100 – License Plate Work Order Completion

| 240<br>e, Sport D | rink                 | Abe AAA    |
|-------------------|----------------------|------------|
| e, Sport D        | rink                 |            |
|                   |                      |            |
| 81001000          | 2                    |            |
| 31/2041           |                      |            |
|                   | Qty O                | pen: 0     |
|                   | 1                    |            |
| Þ                 | amage                | d in Shipm |
| 05                |                      |            |
|                   |                      |            |
| ept               |                      |            |
|                   |                      |            |
|                   |                      |            |
|                   |                      |            |
|                   |                      |            |
|                   | 91/2041<br>05<br>ept | 05         |

This transaction allows you run EnterpriseOne Work Order Completions and attach the completed items to a license plate. Once this process is complete, the License Plate can be transferred or attached to a Sales order using License Plate Pick Confirm.

The following conditions apply to the RFgen implementation for the License Plate Work Order Completion transaction within the EnterpriseOne environment.

Note: any of these parameters may be easily adjusted to meet the unique requirements of your company.

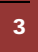

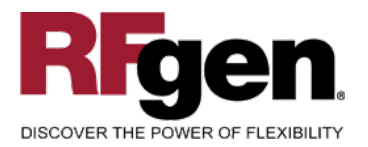

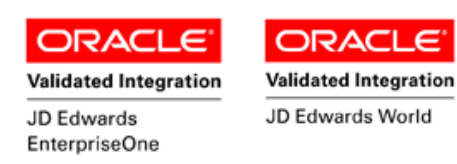

## ✓ Validations

| Prompt               | Table  | Field       |
|----------------------|--------|-------------|
| Branch Plant         | F41001 | CIMCU       |
| Lot Number           | F4108  | IOLOTN      |
| Reason Code          | F0005  | UDC (42/RC) |
| Work Order Number    | F4801  | WADOCO      |
| License Plate Number | F55101 | LMLPID      |

### ✓ Edits

| Condition            | Table  |
|----------------------|--------|
| Default Branch Plant | F40095 |

# **⊷**Function Keys

| Кеу | Function                           |
|-----|------------------------------------|
| F1  | Search Data for Current Field      |
| F2  | Refresh the Current Screen Display |
| F3  |                                    |
| F4  | Exits Transaction                  |

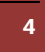

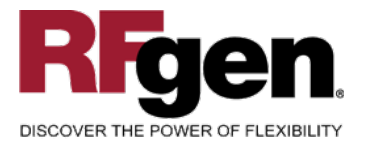

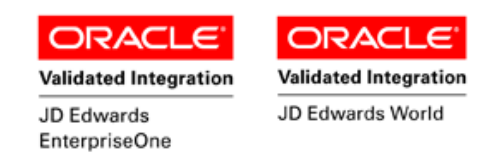

# EnterpriseOne Programs – Reference

| Application Name(s)                 | Code   | Table |
|-------------------------------------|--------|-------|
| Work with Work Order<br>Completions | P31114 | F3111 |
| Item Ledger (Cardex)                | P4111  | F4111 |

#### EnterpriseOne Work with Work Order Completions: P31114

| ] _ | ✓<br>≧elect                           | Find <u>C</u> lo | < 👔<br>Ise Se <u>q</u> | 읍 🚓 艘 Links 🗕 Rev<br><u>N</u> ew Dis A <u>b</u> o | visi 🍯 OLE 🍯 Internet |                     |    |                       |                      |               |
|-----|---------------------------------------|------------------|------------------------|---------------------------------------------------|-----------------------|---------------------|----|-----------------------|----------------------|---------------|
|     | Skip to Order Number 213 Branch/Plant |                  |                        |                                                   |                       |                     |    |                       |                      |               |
|     |                                       |                  |                        |                                                   |                       |                     |    |                       |                      |               |
| é   | <u>م</u>                              | Order<br>Number  | Or<br>Ty               | Description                                       | 2nd Item<br>Number    | Quantity<br>Ordered | UM | Quantity<br>Completed | Quantity<br>Scrapped | Seco<br>Qty O |
|     |                                       | 213              | wo                     | Touring Bike, Red                                 | 220                   | 2000                | EA | 2000                  |                      |               |

# EnterpriseOne Cardex: P4111

| ∫ ✔ 🔂 × 🗊 🖧<br>∫ <u>S</u> elect Find <u>C</u> lose Seg <u>N</u> ew | . Dis A <u>b</u> o ∐Links <del>▼</del> Detail | OLE 💿 Inte       | rnet             |              |                             |                        |  |
|--------------------------------------------------------------------|-----------------------------------------------|------------------|------------------|--------------|-----------------------------|------------------------|--|
| Item Number                                                        | 220                                           |                  | Tourin           | ig Bike, Red |                             |                        |  |
| Branch/Plant                                                       | M30                                           | ]                |                  |              |                             |                        |  |
| Location                                                           | *                                             |                  | Transaction Date | *            |                             | *                      |  |
| Lot/Serial                                                         | *                                             | _                | Document Type    | *            |                             |                        |  |
| Quantity On Hand                                                   | 14135                                         | EA               | Value            | 7,           | 461,607.83                  |                        |  |
| Secondary On Hand                                                  |                                               | EA               |                  |              |                             |                        |  |
|                                                                    |                                               |                  |                  |              |                             |                        |  |
|                                                                    |                                               |                  |                  |              |                             |                        |  |
| Document Doc<br>Number Type                                        | Doc Transaction<br>Co Date                    | Branch/<br>Plant | Quantity         | Trans<br>UoM | Secondary<br>Transacton Qty | Secondary<br>Trans UoM |  |
| 213 IC 0                                                           | 10/17/2005                                    | M30              | 2000             | EA           |                             |                        |  |

<sup>© 2015</sup> RFgen Software, A Division of the DataMAX Software Group Inc., All Rights Reserved. All other product, brand and company names and logos used are trademarks or registered trademarks of their respective owners.

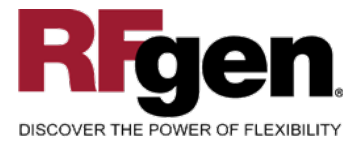

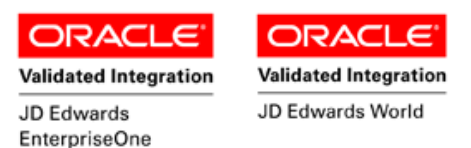

### How JD Edwards® Processing Option affects RFgen

This documentation explains which of the JDE Processing Options are used by RFgen and how the red highlighted Proc.Options effect the RFgen script.

#### **Affected RFgen Forms and Transaction Macros**

| Description         | Form Name | Transaction Macro Name |
|---------------------|-----------|------------------------|
| LP – WO Completions | FLPWC0100 | TWOCM0100              |

#### Setup an RFgen Menu

To implement an RFgen Form using JDE Processing Options in an RFgen Menu the JDE Version needs to be specified.

Enter the Form name, followed by a Space. Enter "-Vers=" and the JDE Version.

| Form/Menu                                                            | Description to Display  |
|----------------------------------------------------------------------|-------------------------|
| -Pgm=P31114 -Vers=ZJDE0001 -PgmIT=P4113 -<br>VersIT=ZJDE0001 -LPSts= | 1 - WO Completion to LP |

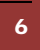

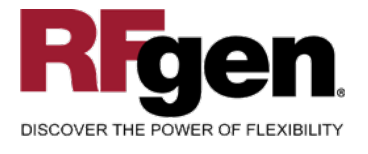

7

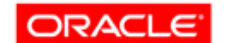

Validated Integration JD Edwards EnterpriseOne ORACLE<sup>®</sup> Validated Integration

JD Edwards World

## **Processing Options: P31114 Work Order Completions**

|      | <    | Defaults>                               |        |
|------|------|-----------------------------------------|--------|
| 0001 | 1 1> | Inventory Completion Document Type      | > [IC] |
| 0002 | 1 2> | Inventory Scrap Document Type           | > [IS] |
|      |      |                                         |        |
|      | <    | Edits>                                  |        |
| 0003 | 2 1> | Backflush                               | > [ ]  |
| 0004 | 2 2> | Receipt Routing                         | > [ ]  |
| 0005 | 2 3> | Override Lot Numbers                    | > [1]  |
| 0006 | 2 4> | Negative Quantity on Hand               | > [ ]  |
| 0007 | 2 5> | Enter a '1' to initiate WIP Revaluation | > [ ]  |
|      |      |                                         |        |
|      | <    | WO Status>                              |        |
| 0008 | 3 1> | Partial Work Order Status Code          | > [45] |
| 0009 | 3 2> | Completed Status Code                   | > [95] |
| 0010 | 3 3> | Completion Threshold                    | > [0]  |
| 0011 | 3 4> | Work Order Status Limit                 | > [96] |

RFgen retrieves the value to filter the max for WO Status WASRST.

|      | < Lot Hold C>                               |       |
|------|---------------------------------------------|-------|
| 0012 | 4 1> Lot Hold Code # 1                      | > [ ] |
| 0013 | 4 2> Lot Hold Code # 2                      | > [ ] |
| 0014 | 4 3> Lot Hold Code # 3                      | > [ ] |
| 0015 | 4 4> Lot Hold Code # 4                      | > [ ] |
| 0016 | 4 5> Lot Hold Code # 5                      | > [ ] |
|      | < Sales Order>                              |       |
| 0017 | 5 1> Work Order Lot and Location Defaults   | > [ ] |
| 0018 | 5 2> Sales Order Lot and Location           | > [ ] |
| 0019 | 5 3> Update Sales Order Next Status         | > [ ] |
| 0020 | 5 4> Override Next Status                   | > [ ] |
| 0021 | 5 5> Display Back Order Release Form        | > [ ] |
|      | < Process Mf>                               |       |
| 0022 | 6 1> Allow Unplanned Co/By Products         | > [1] |
| 0023 | 6 2> Issues Ingredients to Co/By Products   | > [ ] |
|      | < Serial Num>                               |       |
| 0024 | 7 1> Allow Duplicate Lot Serial Numbers     | > [ ] |
| 0025 | 7 2> Document Type                          | > [ ] |
|      | < Warehouse>                                |       |
| 0026 | 8 1> Putaway Requests                       | > [ ] |
| 0027 | 8 2> Entry of license plate numbers         | > [ ] |
|      | < Cross Dock>                               |       |
| 0028 | 9 1> Cross Docking                          | > [ ] |
| 0029 | 9 2> Pick Request for Planned Cross Docking | > [ ] |
| 0030 | 9 3> Override Next Status for Sales Orders  | > [ ] |

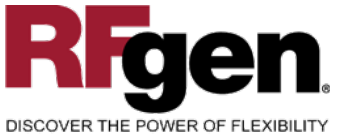

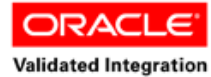

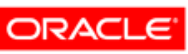

Validated Integration

JD Edwards World

| DISCOV | ER THE | POWER OF FLEXIBILITY                                | JD Edwards<br>EnterpriseOne |   |
|--------|--------|-----------------------------------------------------|-----------------------------|---|
| 0031   | 9 4>   | From Sales Order Status                             | > [                         | ] |
| 0032   | 95>    | Thru Sales Order Status                             | > [                         | ] |
|        | <      | Versions>                                           |                             |   |
| 0033   | 10 1   | > Work Order Entry (P48013)                         | > [                         | ] |
| 0034   | 10 2   | > Work Order Issues Version (P31113)                | > [                         | ] |
| 0035   | 10 3   | > Test Results Revisions (P3711)                    | > [                         | ] |
| 0036   | 10 4   | > WIP Revaluation (R30837)                          | > [                         | ] |
| 0037   | 10 5   | > Pick Request Version (R46171)                     | > [                         | ] |
| 0038   | 10 6   | > Location Selection Driver Version (R4617          | > [                         | ] |
| 0039   | 10 7   | <pre>&gt; Back Order Release Version (P42117)</pre> | > [                         | ] |
| 0040   | 10 8   | Shortage Workbench (P3118)                          | > [                         | ] |
|        |        |                                                     |                             |   |
|        | <      | Interop>                                            |                             |   |
| 0041   | 11 1   | > Transaction Type                                  | > [                         | ] |
| 0042   | 11 2   | Call Outbound Subsystem                             | > [                         | ] |
| 0043   | 11 3   | > Work Order Header Before Image                    | > [                         | ] |

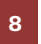

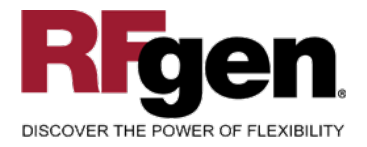

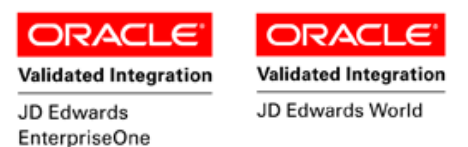

# **Basic Test Script**

- 1. Record quantities on hand from the Item Ledger for the Branch Plants, Item Numbers and their associated lots and locations that you will perform a Component Issue on.
- 2. Complete the Work Order and then review the Work Order Entry program and verify that it reflects the correct status as closed.
- 3. Review the Item Ledger for the proper document types, transaction records, and that the quantity on hand updated to the correct amounts on your valid transactions.

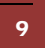

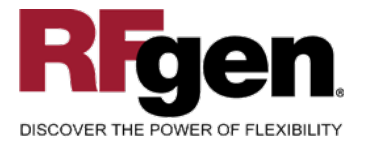

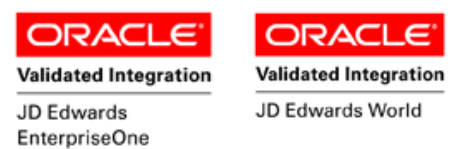

# Test Script Description: LP Work Order Completion to Plate

**RFgen Input Requirements** 

Before you begin testing, ensure, for the combination of branch/plant(s) and item(s) you will be testing, that the following is setup in EnterpriseOne or PeopleSoft World.

- a. Plant
- b. License Plate Number
- c. Sales Order Number
- d. Document Type
- e. Quantity
- f. Scrap

#### **JD Edwards Processing Option Settings**

Enter the Processing Option values, which correspond, to the version you selected for testing.

#### JDE Version: ZJDE0001\_\_\_\_\_

| Tab       | Processing Option Description | Value |
|-----------|-------------------------------|-------|
| WO Status | a. Work Order Status Limit    |       |

<u>Note</u>: The above processing options are set in Work Order Completion (P31114)—they are referred to here for clarity, and to show the dependency between these two functional areas.

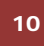

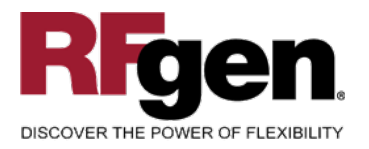

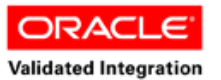

JD Edwards

EnterpriseOne

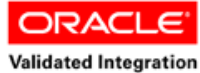

JD Edwards World

# **Execution Procedures**

| ID | Test Case                                              | Expected Result                                                                                               | Pass | Fail |
|----|--------------------------------------------------------|----------------------------------------------------------------------------------------------------|------|------|
| 1  | Type in a valid Plant<br>Press the <b>ENTER</b> key    | RFGEN will validate and accept the plant entered                                                              |      |      |
| 2  | Type in a valid WO#<br>Press the <b>ENTER</b> key      | RFGEN will validate and accept the sales order number entered                                                 |      |      |
| 3  | Type in a valid Type<br>Press the <b>ENTER</b> key     | RFGEN will validate and accept the document type entered                                                      |      |      |
| 4  | Type in a valid Lot#<br>Press the <b>ENTER</b> key     | RFGEN will validate and accept the lot number entered                                                         |      |      |
| 5  | Type in a valid Qty<br>Press the <b>ENTER</b> key      | RFGEN will validate and accept the quantity entered                                                           |      |      |
| 6  | Type in a valid Scrap<br>Press the <b>ENTER</b> key    | RFGEN will validate and accept the scrap quantity entered                                                     |      |      |
| 7  | Type in a valid Rsn<br>Press the <b>ENTER</b> key      | RFGEN will validate and accept the reason code entered                                                        |      |      |
| 8  | Type in a valid LP#<br>Press the <b>ENTER</b> key      | RFGEN will validate and accept the license plate number entered                                               |      |      |
| 9  | Type in an invalid Plant<br>Press the <b>ENTER</b> key | RFGEN will validate and display an<br>error message – the field will<br>continue to error out until corrected |      |      |
| 10 | Type in an invalid WO#<br>Press the <b>ENTER</b> key   | RFGEN will validate and display an<br>error message – the field will<br>continue to error out until corrected |      |      |
| 11 | Type in an invalid Type<br>Press the <b>ENTER</b> key  | RFGEN will validate and display an<br>error message – the field will<br>continue to error out until corrected |      |      |
| 12 | Type in an invalid Lot#<br>Press the <b>ENTER</b> key  | RFGEN will validate and display an<br>error message – the field will<br>continue to error out until corrected |      |      |
| 13 | Type in an invalid Qty<br>Press the <b>ENTER</b> key   | RFGEN will validate and display an<br>error message – the field will<br>continue to error out until corrected |      |      |
| 14 | Type in an invalid Scrap<br>Press the <b>ENTER</b> key | RFGEN will validate and display an error message – the field will continue to error out until corrected       |      |      |
| 15 | Type in an invalid Rsn<br>Press the <b>ENTER</b> key   | RFGEN will validate and display an error message – the field will continue to error out until corrected       |      |      |

11

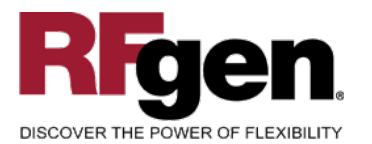

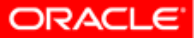

EnterpriseOne

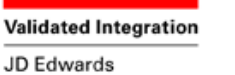

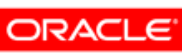

Validated Integration

JD Edwards World

| 16 | Type in an invalid LP#<br>Press the <b>ENTER</b> key                                | RFGEN will validate and display an error message – the field will continue to error out until corrected |  |
|----|-------------------------------------------------------------------------------------|----------------------------------------------------------------------------------------------------|--|
| 17 | Press the "F1" key with the cursor in the Plant field                               | RFGEN will display a list of<br>branch/plants                                                           |  |
| 18 | Press the "F1" key with the cursor in the Plant field to select and return an Plant | RFGEN will display a list of<br>branch/plants and when selected,<br>the Plant will be returned          |  |
| 19 | Press the "F1" key with the cursor in the WO# field                                 | RFGEN will display a list of work<br>order numbers                                                      |  |
| 20 | Press the "F1" key with the cursor in the WO# field to select and return a WO#      | RFGEN will display a list of work<br>order numbers and when selected,<br>the WO# will be returned       |  |
| 21 | Press the "F1" key with the cursor in the Type field                                | RFGEN will display a list of<br>document types                                                          |  |
| 22 | Press the "F1" key with the cursor in the Type field to select and return a Type    | RFGEN will display a list of<br>document types and when selected,<br>the document type will be returned |  |
| 23 | Press the "F1" key with the cursor in the Lot# field                                | RFGEN will display a list of lot numbers                                                                |  |
| 24 | Press the "F1" key with the cursor in the Lot# field to select and return a Lot#    | RFGEN will display a list of lot<br>numbers and when selected, the<br>Lot# will be returned             |  |
| 25 | Press the "F1" key with the cursor in the Rsn field                                 | RFGEN will display a list of reason codes                                                               |  |
| 26 | Press the "F1" key with the cursor in the Rsn field to select and return a Rsn      | RFGEN will display a list of reason codes and when selected, the reason code will be returned           |  |
| 27 | Press the "F1" key with the cursor in the LP# field                                 | RFGEN will display a list of license plate numbers                                                      |  |
| 28 | Press the "F1" key with the cursor in the LP# field to select and return an LP#     | RFGEN will display a list of license<br>plate numbers and when selected,<br>the LP# will be returned    |  |
| 29 | At the RFGEN "Enter to Accept Prompt" the transaction is added to EnterpriseOne     | Confirm the Work Order Completion Test results                                                          |  |

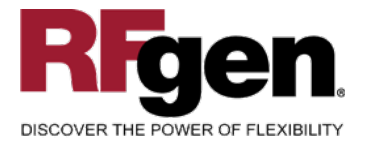

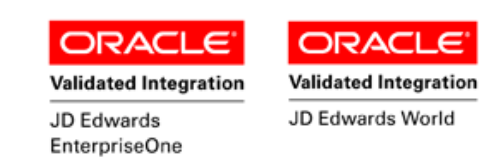

# **Overall Test Case Results**

| Pass/Fail      |  |
|----------------|--|
| Tester/Date    |  |
| RE-Tester/Date |  |
|                |  |
| Actual Results |  |
|                |  |
| Comments       |  |

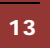